## Guide to placing requests for items held at the University Collections Facility

Please note, due to storage limitations at Library Helpdesks, we cannot normally send more than five physical items for consultation any one time.

Before you search <u>DiscoverEd</u> for the titles you are interested in, you may want to sign in. You only need to sign in once and you can do so at any time. Alternatively, you can search <u>DiscoverEd</u> as a guest.

To sign in, click Sign in to DiscoverEd at the top right corner of the homepage.

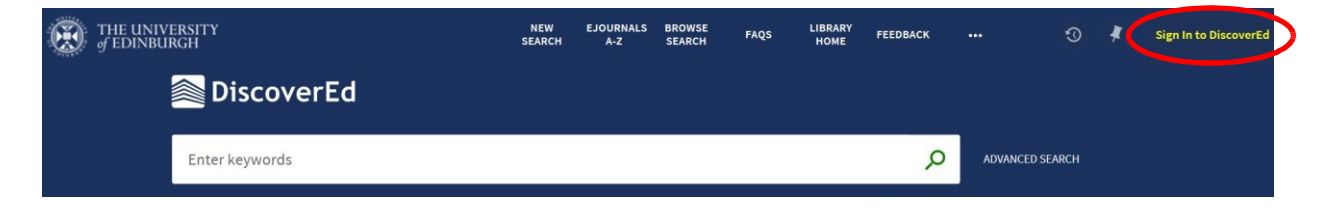

UoE Members with a <u>MyEd</u> account can choose EASE Users. You will then be taken to <u>EASE</u>, the University's authentication service, where you can sign in.

| NIVER A                                                                                                    | Schools & departments                                                                                                    |  |  |  |  |  |
|----------------------------------------------------------------------------------------------------|----------------------------------------------------------------------------------------------------|--|--|--|--|--|
| THE UNIVERSITY of EDINBURGH                                                                                                    | Q Search                                                                                                    |  |  |  |  |  |
| EASE - The University's Authentication Service<br>University home > EASE                                                                                                    | > Contact                                                                                                    |  |  |  |  |  |
| EASE                                                                                                    | Guidance                                                                                                    |  |  |  |  |  |
| Security Advice: Be careful of phishing messages directing people to fake login pages.      Username:     Password:                                                                      | Do not share your password with anyone.<br>We never ask you for your password in<br>emails or via web forms other than this<br>login page.<br>By using this service you agree to abide<br>by The University of Edinburgh<br><b>Computing Regulations</b> . |  |  |  |  |  |
| Login now                                                                                                    | Getting Help <ul> <li>Forgotten username?</li> <li>Forgotten password?</li> <li>I need help</li> </ul>                                                                                                    |  |  |  |  |  |
| Terms & conditions Privacy & cookies Website accessibility Freedom of Information F<br>Unless explicitly stated otherwise, all material is copyright © The University of Edinburgh 2018. | Publication Scheme                                                                                                    |  |  |  |  |  |

Those without a <u>MyEd</u> account can choose non-EASE Users where you will be asked to enter your library number and password.

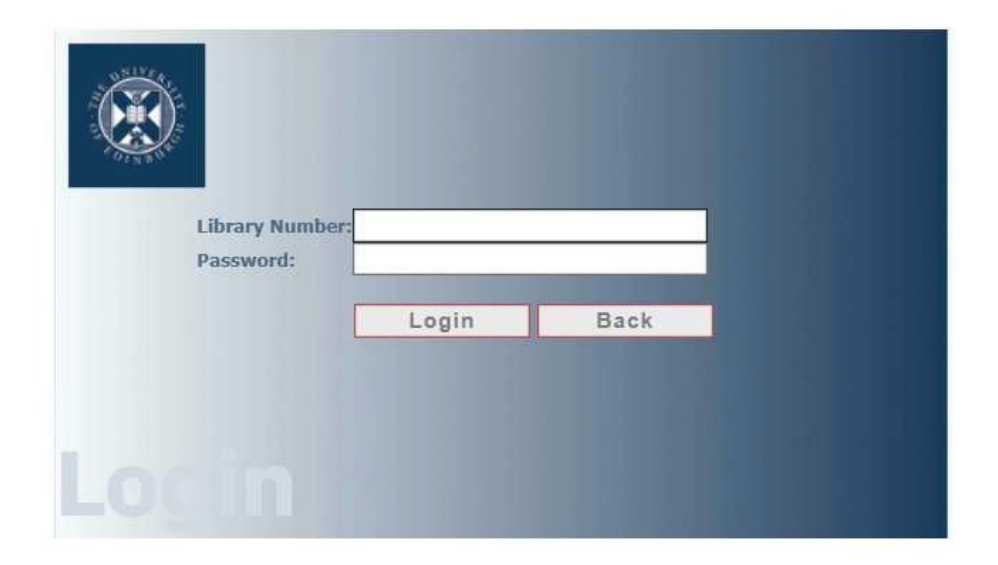

## **Requesting Items**

1. <u>DiscoverEd</u> will quickly and easily search across many of our collections (both in print and online). To check if a physical version of the title you want is available, click on the item.

| 🚵 Discov                                                                                                    | erEd                                                                                                    |   |     |        |       |     |
|----------------------------------------------------------------------------------------------------|----------------------------------------------------------------------------------------------------|---|-----|--------|-------|-----|
| Nursing Standar                                                                                                    | ×                                                                                                    | Q | ADV | NCED : | SEARC |     |
| Refine my results Expand results beyond Library Collections Sort by Relevance                                                                               | PAGE 1       740,262 Results       Save this search to My Favourites         MULTIPLE VERSIONS       Nursing standard.         Royal College of Nursing (Great Britain)         Label 2 versions of this record exist. See all versions > |   |     |        |       |     |
| Show Only A<br>Full Text Online (740,233)<br>Peer-reviewed Jou (385,839)<br>Available in the Library (28)<br>Physical Items (28)<br>Special Collections (2) | REFERENCE ENTRY<br><b>nursing standard</b><br>Martin, Elizabeth A; Mcferran, Tanya A.<br>Oxford University Press ; 2014<br>A Dictionary of Nursing                                                                                        |   | 9   |        | *     | ••• |
| Articles (419,320)<br>Dissertations (202,079)                                                                                                    | REFERENCE ENTRY<br>nursing standard<br>Martin, Elizabeth ; Mcferran, Tanya<br>Oxford University Press ; 2008<br>A Dictionary of Nursing                                                                                                   |   | 9   |        | *     |     |

2. Within the record, the Available at field will advise where the item is being stored.

| 2 Results 🖌 | Save this search to My Favourites 🛛 🕕 Personalise your results                                                                                                    |           |   |     |
|-------------|----------------------------------------------------------------------------------------------------|-----------|---|-----|
|             | JOURNAL<br>Nursing standard.<br>Royal College of Nursing (Great Britain)<br>London : RCNi ; 1987]-                                                                                                    | 77        | * | ••• |
| 2           | JOURNAL<br>Nursing standard.<br>Royal College of Nursing (Great Britain)<br>Harrow : Scutari Projects Ltd ; 1984-<br>M Available at University Collections Facility University Collections Facility - Request online (Per61 Nur | <b>77</b> | * | ••• |

3. You can choose to refine your search results by using the facets on the left-hand side of the page. To only see items held at the UCF, select University Collections Facility from under the Library option.

| Refine my results                         |
|-------------------------------------------|
| Expand results beyond Library Collections |
| Sort by Relevance 🔻                       |
| Show Only 🗸                               |
| Resource Type 🔨                           |
| Articles (435,224)                        |
| Dissertations (208,490)                   |
| Newspaper Articles (83,173)               |
| Government Documents (15,996)             |
| Text Resources (9,185)                    |
| Show More                                 |
| Library 🔨                                 |
| Main Library (18)                         |
| University Collections Facility (10)      |
| Centre for Research Collections (2)       |
| Moray House Library (1)                   |

4. If the item you require is stored at the <u>University Collections Facility</u>, you can request delivery to an alternate library site by clicking the Request button next to the Request Options heading.

|                                         | BOOK<br>A theory regarding the origin<br>Green, C. E.<br>Edinburgh : William Green ; 1909<br>III Available at University Collectio | <b>of cancer / k</b><br>ns Facility Ur | <b>by C.E. Green</b> . | ions Facility - | Request online ( | .616994  | Gre.) >       | * |  |  |
|-----------------------------------------|----------------------------------------------------------------------------------------------------|----------------------------------------|------------------------|-----------------|------------------|----------|---------------|---|--|--|
| ТОР                                     | Send to                                                                                                    |                                        |                        |                 |                  |          |               |   |  |  |
| SEND TO                                 | B                                                                                                    | B                                      | ß                      |                 | G                | -        |               |   |  |  |
| FIND IT IN LIBRARY                      | EXPORT BIBTEX EX                                                                                                    | PORT RIS E                             | ENDNOTE WEB            | CITATION        | PERMALINK        | PRINT    | E-MAIL        |   |  |  |
| DETAILS                                 |                                                                                                    |                                        |                        |                 |                  |          |               |   |  |  |
| LINKS                                   | Find it in Library                                                                                                    |                                        |                        |                 |                  |          |               |   |  |  |
| VIRTUAL BROWSE REQUEST OPTIONS: Request |                                                                                                    |                                        |                        |                 |                  |          |               |   |  |  |
|                                         | University Collections Facility U<br>Hide Details                                                                                  | Iniversity Coll                        | lections Facility      | r - Request onl | line .616994 Gre | <u>.</u> |               |   |  |  |
|                                         | (1 copy, 1 available, 0 requests)                                                                                                  |                                        |                        |                 |                  |          |               |   |  |  |
|                                         | 1 - 1 of 1 Records                                                                                                    |                                        |                        |                 |                  |          |               |   |  |  |
|                                         | BARCODE                                                                                                    | TYPE                                   | POLICY                 |                 | DESCRIPTION      |          | STATUS        |   |  |  |
|                                         | 30150002593637                                                                                                    | Book                                   | 12 Weeks loar          | n               |                  |          | Item in place |   |  |  |

Note: If you have not already signed in, you will need to do so before you can see your request options. Choose Sign-in to request print material and to access online resources.

|                                      | воок<br>A theory re<br>Green, C. E.<br>Edinburgh : W<br>Ш Available : | <b>garding the ori</b><br>/illiam Green ; 190<br>at University Coll | <b>gin of can</b><br>99<br>ections Facil | cer / by C.E. Gree    | ections Facility      | r - Request onlin | e (.616994 Gr | re.) >        | * |
|--------------------------------------|-----------------------------------------------------------------------|---------------------------------------------------------------------|------------------------------------------|-----------------------|-----------------------|-------------------|---------------|---------------|---|
| TOP<br>SEND TO<br>FIND IT IN LIBRARY | Send to                                                               | EXPORT BIBTEX                                                       | EXPORT RIS                               | ENDNOTE WEB           | <b>77</b><br>CITATION | PERMALINK         |               | E-MAIL        |   |
| DETAILS                              |                                                                       |                                                                     |                                          |                       |                       |                   |               |               |   |
| LINKS                                | Find it in L                                                          | ibrary                                                              |                                          |                       |                       |                   |               |               |   |
| VIRTUAL BROWSE                       |                                                                       | s                                                                   | ign-in to req                            | uest print material a | and to access o       | nline resources   | 🛃 Sign in     | >             |   |
|                                      | REQUEST 0                                                             | PTIONS:                                                             |                                          |                       |                       |                   |               |               |   |
|                                      | University<br>Hide Detai                                              | Collections Facili<br>Is                                            | ity Universi                             | ty Collections Faci   | lity - Request o      | online .616994 (  | Gre.          |               |   |
|                                      | (1 copy, 1 a                                                          | vailable, 0 reques                                                  | sts)                                     |                       |                       |                   |               |               |   |
|                                      | 1 - 1 of 1 Re                                                         | ecords                                                              |                                          |                       |                       |                   |               |               |   |
|                                      | BARCODE                                                               |                                                                     | TYPE                                     | POLICY                |                       | DES               | CRIPTION      | STATUS        |   |
|                                      | 30150002593637 Book Sign in to view loan policy Item in p             |                                                                     |                                          |                       |                       |                   |               | Item in place |   |

5. For books, you can select the type of loan if there is more than one type available (e.g. short loan). You must also select the Pickup Location, which you can choose from a drop-down menu.

|                    | воок<br>A theory regarding the origin of cancer / by C.E. Green.<br>Green, C. E.<br>Edinburgh : William Green ; 1909<br>M Available at University Collections Facility University Collections Facility - Request online (.616994 Gre. ) > |  |
|--------------------|----------------------------------------------------------------------------------------------------|--|
| ТОР                | Send to                                                                                                    |  |
| SEND TO            |                                                                                                    |  |
| FIND IT IN LIBRARY | EXPORT BIBTEX EXPORT RIS ENDNOTE WEB CITATION PERMALINK PRINT E-MAIL                                                                                                    |  |
| DETAILS            |                                                                                                    |  |
| LINKS              | Find it in Library                                                                                                    |  |
| VIRTUAL BROWSE     | Details of title you requested:<br>Material Type: Book T<br>Terms of Use: 12 Weeks loan T<br>Pickup Location: * ECA Library T<br>Not Needed After: X<br>Comment:                                                                          |  |
|                    | CANCEL REQUEST                                                                                                    |  |

6. You also have the option to choose a date by which you will no longer require the book.

|                          |    |    | Jan | × 20 | 18 |    | Next |
|--------------------------|----|----|-----|------|----|----|------|
| etails of title you requ | Su | Мо | Tu  | We   | Th | Fr | Sa   |
| Material Type:           |    | 1  | 2   | 3    | 4  | 5  | 6    |
| Terms of Use:            | 7  | 8  | 9   | 10   | 11 | 12 | 13   |
| Pickup Location: *       | 14 | 15 | 16  | 17   | 18 | 19 | 20   |
| Not Needed After:        | 21 | 22 | 23  | 24   | 25 | 26 | 27   |
| Comment:                 | 28 | 29 | 30  | 31   | )  |    |      |

- 7. For books, you need not enter any additional text, although you may wish to provide a comment here. When you are ready, press Request.
- 8. For journals and multi-volume parts, you can select a pre-existing item or request an issue which is unlisted.
- 9. For pre-existing items:
  - a Select Request next to the volume or issue you want.

| REQUEST OPTION                                                                                              | IS: Requ                              | est a different issue |                      |                            |         |  |  |  |  |  |  |
|----------------------------------------------------------------------------------------------------|---------------------------------------|-----------------------|----------------------|----------------------------|---------|--|--|--|--|--|--|
| Year All                                                                                                    | Volur                                 | ne All 🔹 Desc         | ription All          | •                          |         |  |  |  |  |  |  |
| University Collections Facility University Collections Facility - Request online Per61 Nur.<br>Hide Details |                                       |                       |                      |                            |         |  |  |  |  |  |  |
| Vol. 3, no. 24 (1989)-v. 7, no. 33 (1993) imperfect; Vol. 7, no.39 (1993) onwards                           |                                       |                       |                      |                            |         |  |  |  |  |  |  |
| 1 - 10 of 158 Reco                                                                                          | 1-10 of 158 Records   1 2 3 NEXT LAST |                       |                      |                            |         |  |  |  |  |  |  |
| BARCODE                                                                                                    | TYPE                                  | POLICY                | DESCRIPTION          | STATUS                     | OPTIONS |  |  |  |  |  |  |
| AUT0254412                                                                                                  | Issue                                 | 12 Weeks loan         | v.34:no.4(2019:Apr.) | Item in place (0 requests) | Request |  |  |  |  |  |  |
| AUT0251462                                                                                                  | Issue                                 | 12 Weeks loan         | v.34:no.3(2019:Mar.) | Item in place (0 requests) | Request |  |  |  |  |  |  |
| AUT0247537                                                                                                  | Issue                                 | 12 Weeks loan         | v.34:no.2(2019:Feb.) | Item in place (0 requests) | Request |  |  |  |  |  |  |
| AUT0247429                                                                                                  | Issue                                 | 12 Weeks loan         | v.34:no.1(2019:Jan.) | Item in place (0 requests) | Request |  |  |  |  |  |  |
| AUTO236055                                                                                                  | Issue                                 | 12 Weeks loan         | v.33:no.9(2018:Dec.) | Item in place (0 requests) | Request |  |  |  |  |  |  |
| AUT0230730                                                                                                  | Issue                                 | 12 Weeks loan         | v.33:no.8(2018:Nov.) | Item in place (0 requests) | Request |  |  |  |  |  |  |

OR

b Choose the volume from the drop-down menu underneath the holding location and press Request

| REQUEST OPTIONS: Request a different issue                                                                                        |       |               |                    |                            |         |  |  |  |  |  |  |
|----------------------------------------------------------------------------------------------------|-------|---------------|--------------------|----------------------------|---------|--|--|--|--|--|--|
| Year All Volume Vol. 1 (2012) only Volescription All                                                                              |       |               |                    |                            |         |  |  |  |  |  |  |
| University Collections Facility University Collections Facility - Request online Per61 Eur.<br>Hide Details<br>Vol. 1 (2012) only |       |               |                    |                            |         |  |  |  |  |  |  |
| 1 - 1 of 1 Reco                                                                                                    | rds   |               |                    |                            |         |  |  |  |  |  |  |
| BARCODE                                                                                                    | TYPE  | POLICY        | DESCRIPTION        | STATUS                     | OPTIONS |  |  |  |  |  |  |
| B2167535                                                                                                    | Issue | 12 Weeks loan | Vol. 1 (2012) only | Item in place (0 requests) | Request |  |  |  |  |  |  |

10. For items that do not appear on the drop-down menu, you can select Request a different issue.

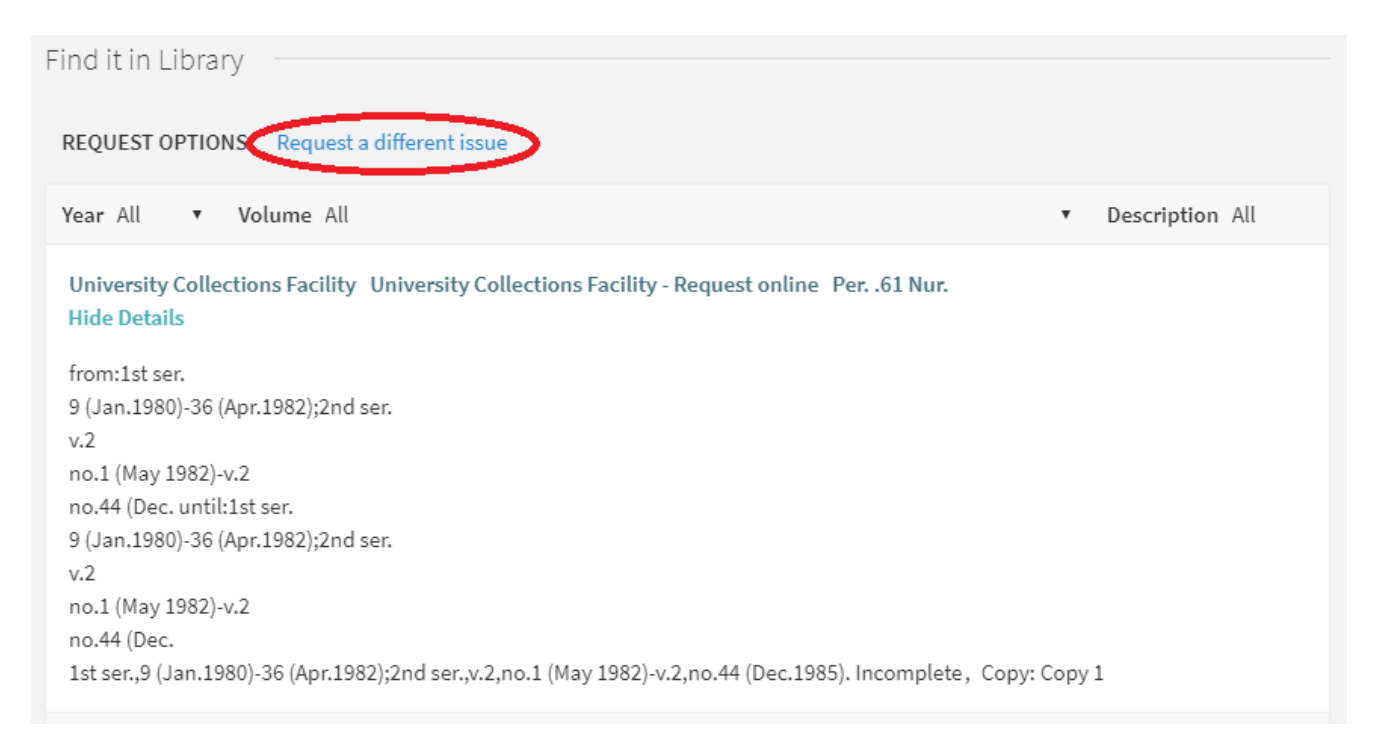

11. Enter details of the volume or part required in the comment box and then use the drop-down menu to select the library you would like the item to be delivered to. You can also add a Not Needed After date.

| d it in Library                    |                 |                 |       |    |
|------------------------------------|-----------------|-----------------|-------|----|
| Details of title you requ          | lested:         |                 |       |    |
| Journal Volume/Part 🖌<br>Required: | Volume 1 (1979) |                 |       |    |
| Pickup Location: *                 | Main Library    | •               |       |    |
| Not Needed After:                  | 30/04/2019      | $\ddot{\Box}$ × |       |    |
| Comment:                           |                 |                 |       |    |
|                                    |                 |                 | _     | _  |
| CANCEL                             |                 |                 | REQUE | ST |

- 12. When you have entered all the details, press Request. You should see a notice informing you if your request has been successful.
- 13. If you now click on My Account at the top-right of the page, you can track the status of your request.

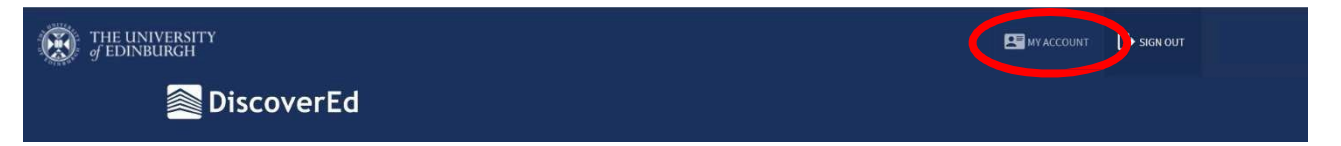

14. Select Requests from the centre pane. You will see a List of Requests, including information about the item, status and the Pickup Location. You can cancel any of your requests from this screen.

| fedinbui | NEW<br>SEARCH  | EJOURNALS<br>A-Z | BROWSE<br>SEARCH | FAQS                                                                             | LIBRARY<br>HOME | FEEDBACK   |                        |       | 3             | ¥       |           |      |  |  |
|----------|----------------|------------------|------------------|----------------------------------------------------------------------------------|-----------------|------------|------------------------|-------|---------------|---------|-----------|------|--|--|
|          | 🚵 Dis          | cover            | Ed               |                                                                                  |                 |            |                        |       |               |         |           |      |  |  |
| ٩>       | Му Ассоц       | Int              |                  |                                                                                  |                 |            |                        |       |               |         |           |      |  |  |
|          | OVERVIEW       | LOANS            | REQUESTS         | FINES & FEES                                                                     | BLOCKS          | & MESSAGES |                        |       |               |         |           |      |  |  |
|          | Loans<br>You H | ave no active    | loans            | Requests<br><sup>1</sup> Nagoya mather<br>HOLD. In Process<br>Pick up: Main Libu | matical journ   | nal. (vo   | Fines &<br>Fees<br>You | PAY A | LL FINES/FEES | E Block | ks & Mess | ages |  |  |

| Image: Second state state sta |    | Search DiscoverEd                              |                                                                                                    |    |
|----------------------------------------------------------------------------------------------------|----|------------------------------------------------|----------------------------------------------------------------------------------------------------|----|
| OVERVIEW       LOANS       REQUESTS       FINES & FEES       BLOCKS & MESSAGES         Requests       I requests       Sort by T       EC         Nagoya mathematical journal. (volume 1 (1950))       HOLD. In Process Pick up: Main Library Institution: University of Edinburgh Request Date: 17/01/18 Request Id: 16854808790002466       X CANCEL                                                                                                    | <> | My Account                                     |                                                                                                    |    |
| Requests     Sort by T       1 requests     Sort by T       Nagoya mathematical journal. (volume<br>1 (1950))     HOLD. In Process<br>Pick up: Main Library<br>Institution: University of Edinburgh<br>Request Date: 17/01/18<br>Request Id: 16854808790002466                                                                                                    |    | OVERVIEW LOANS REQUESTS                        | FINES & FEES BLOCKS & MESSAGES                                                                                                    |    |
| Nagoya mathematical journal. (volume HOLD. In Process<br>1 (1950)) Pick up: Main Library<br>Institution: University of Edinburgh<br>Request Date: 17/01/18<br>Request Id: 16854808790002466                                                                                                    |    | Requests<br>1 requests                         | Sort by 🔻                                                                                                    | Ξ≎ |
|                                                                                                    | (  | Nagoya mathematical journal. (volume 1 (1950)) | HOLD. In Process<br>Pick up: Main Library<br>Institution: University of Edinburgh<br>Request Date: 17/01/18<br>Request Id: 16854808790002466 | ^  |

15. Details on expected delivery times are available on our website:

https://www.ed.ac.uk/information-services/library-museum-gallery/using-library/lib-locate/universitycollections-facility

16. If you have any further questions or queries about the retrieval process you can enquire at any of the Library Helpdesks or email us on <u>IS.Helpdesk@ed.ac.uk</u> Page 8 of 8